## How do I take a payment via Trust Payments (Secure Trading)?

**1**. First you need to navigate to the booking. If you know the booking number you can enter this in the booking number search in the top right of the SuperControl pages.

You can also go to *Bookings* > *Grid view*. Once you load your grid you can click on the booking to take you into the main area for that booking OR you can go to *Bookings* > *Search bookings* and use the filter options to find your booking.

**2**. Ensure you have your guests address added in the booking then select your payment method.

| Customer payments | Security deposits | History & Correspondence | Add no |  |  |  |  |
|-------------------|-------------------|--------------------------|--------|--|--|--|--|
|                   |                   |                          |        |  |  |  |  |
| Payment method    |                   |                          |        |  |  |  |  |
|                   | Payment type:     | Select 🔹                 |        |  |  |  |  |
|                   |                   | Select                   |        |  |  |  |  |
| Description       |                   | Mastercard               |        |  |  |  |  |
| Deposit paid      |                   | Solo<br>Visa             |        |  |  |  |  |
| <u> </u>          |                   | VISA Debit / Delta       |        |  |  |  |  |

**3**. Enter your guests card details, tick the payment you wish to take (Deposit, Balance or both).

**4**. Select SECURETRADING on drop down menu next to Process online using Trust Payments (Secure Trading).

5. Click OK.

6. Click Save.

| Customer payments               | Security deposi                                                                   | eposits History &  |            | espondence | e Add no     | tes or files   | Generate documer      | ts Add reminde | er Your reference | Website & source | e           |  |  |            | Cancel |
|---------------------------------|-----------------------------------------------------------------------------------|--------------------|------------|------------|--------------|----------------|-----------------------|----------------|-------------------|------------------|-------------|--|--|------------|--------|
|                                 |                                                                                   |                    |            |            |              |                |                       |                |                   |                  |             |  |  | Settin     | s Save |
| Payment method                  |                                                                                   |                    |            |            |              |                |                       |                |                   |                  |             |  |  |            |        |
|                                 | Payment type:                                                                     | VISA Debit / Delta |            |            |              | Process ba     | alance using this car | d 💼            |                   |                  |             |  |  |            |        |
|                                 | Card Number:                                                                      | 1234 5             | 678 9101 1 | 1121       |              |                |                       |                |                   |                  |             |  |  |            |        |
|                                 | Name on card                                                                      | Jo Blo             | ggs        |            |              |                |                       |                |                   |                  |             |  |  |            |        |
|                                 | Card expiry:                                                                      | 11 • 2023 •        |            |            |              |                |                       |                |                   |                  |             |  |  |            |        |
|                                 | CSC: 000 20 Note CSC is never saved. This is only for processing online payments. |                    |            |            |              |                |                       |                |                   |                  |             |  |  |            |        |
| Description                     |                                                                                   |                    | Dat        | Date       |              | Payment method |                       | Due            | Due               |                  | Amount paid |  |  | Balance    |        |
| Deposit paid                    |                                                                                   |                    |            |            |              |                |                       |                |                   |                  |             |  |  |            |        |
| Balance paid                    |                                                                                   |                    | Due        | e now      |              | VISA D         | ebit / Delta 🔹        |                |                   | GBP              | 00.008      |  |  |            |        |
|                                 |                                                                                   |                    |            |            |              |                |                       | GBP 80         | 0.00              | GBP              | 0.00        |  |  | GBP 800.00 |        |
| Enter custom payment 2017-05-29 |                                                                                   |                    |            | VISA D     | ebit / Delta |                | •                     | GBP            | 0                 | Payment 🔻        |             |  |  |            |        |
| Process online using            | Process online using Secure Trading: SECURETRADING •                              |                    |            |            |              |                |                       |                |                   |                  |             |  |  |            |        |

**7**. You should receive a SUCCESS message, click OK. The payment will then be displayed within your Customer payments tab within the booking.

Always ensure your online payments include a Trust Payments (Secure Trading) reference number. This proves the transaction is successful. If there is no reference number then you haven't completed the payment correctly. You can delete this and try again.